## Google Apps Script を用いたクイズ作成スクリプトの開発

芦生研究林 宫城祐太

### 1. はじめに

「Google Apps Script は、Google Workspace と統合されるビジネスアプリケーションを迅 速かつ簡単に作成できる、アプリケーション開発プラットフォーム」(Google,2024-06-14)であ る。

Google Apps Script(以下、GAS)は Google アカウントを所有していれば、無料で使用する ことができるプログラミング言語である。GASの導入は今回の報告に含めないが、ウェブブラ ウザで「GAS 導入」などで検索すると導入方法を解説しているウェブサイトが散見されるの で、詳細はそちらを参考にしていただきたい。

今回は GAS を用いて、Google ドライブ(以下、ドライブ)、Google フォーム(以下、フォ ーム)、Google スプレッドシート(以下、シート)を連携させ、樹木の画像から樹木名を当て るクイズを、ランダムに 10 問出題するスクリプトを開発した。そこで、スクリプトとクイズの 作成方法を報告する。

#### 2. 開発経緯

京都大学フィールド科学教育研究センター(以下、フィールド研)に所属する森林系の教室 系技術職員はフィールド研の森林系各施設(北海道、京都府、和歌山県)に異動をすることが ある。職務上樹木に対する知識は必須であるが、異動先で日々の業務に追われつつ樹木を覚え ることは容易ではない。そこでフォーム上で樹木画像をランダムに出題し、樹木名を当てる仕 組みを作れば、自己学習が捗るのではないかと考え、本スクリプトを開発した。

#### 3. データの準備

#### 3-1 ドライブでのクイズ用画像ファイルの準備

スクリプトでクイズを作成する際、ク イズで使用する樹木の画像データを、ド ライブ上の任意のフォルダに用意して おく必要がある。図1のように「樹木ク イズ用」というフォルダを作成し、その 中に樹木の画像データを格納した。フォ ルダ内には画像データのみが格納され ている。画像ファイルの拡張子はjpgと した。データ数は試験的に100ファイル とした。各ファイル名は樹木名にした。 樹木名にした理由は、ファイル名を正答 データのためのテキストデータとして 使用するためである。また、フォルダ I D を付録 1 のデータ取得スクリプト内

マイドライブ > 樹木クイズ用 · & ファイル形式 · ユーザー · 最終更新 · ファイル

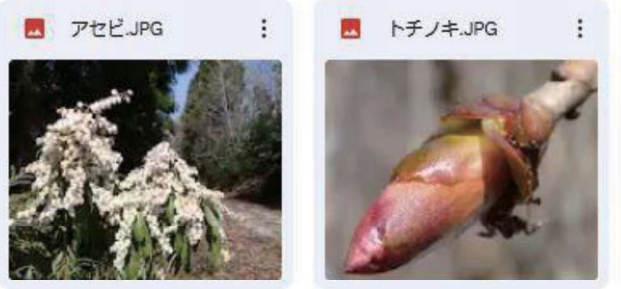

図 1 ドライブ上に用意した. jpg 画像

で使用するので、画像を格納したフォルダ ID(今回の例では樹木クイズ用フォルダの ID)を事

前に取得した。フォルダ ID はフォルダ URL(https://drive.google.com/drive/u/1/folders/xxxx xxxxxxxxxxxxxxxxxxxxxxxxxxxxx)の xxx の箇所である。

## 3-2 シートでのスクリプト実行準備とフォームの作成

クイズは、付録 1,2 のスクリプトをシート内で実行することで生成される。付録1はクイズ に使用する画像や樹木名を集約するための「データ取得スクリプト」で、付録2は、付録1で 取得したデータを元にクイズを作成する「クイズ生成スクリプト」である。スクリプトの実行 には、新規のシートを作成する必要がある。新規に作成したシートの拡張機能→Apps Scriptよ り付録 1,2 のスクリプトを転記する。付録1と2のスクリプトは、別のスクリプトファイルに する必要がある。付録スクリプトのコピーが終了した状態は図2のようになる。

# Apps Script クイズスクリプト

| () | ファイル <b>A</b> Z | + | 5 ♂ 🗊 ▶ 実行 Ю デバッグ getdata ▼ 実行ログ                  |  |  |  |
|----|-----------------|---|---------------------------------------------------|--|--|--|
| <> | データ取得_付録1.gs    |   | 1 function getdata() {                            |  |  |  |
| 5  | クイズ作成_付録2.gs    |   | 2<br>2<br>2<br>1/(現大問いているい」」、 本町但(abaat という学数表記学) |  |  |  |

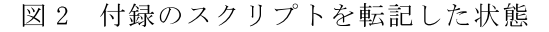

付録 2 のクイズ作成スクリプトではクイズ表示のためのフォーム ID が必要になる。事前に 新規のフォームを作成し ID を取得した。フォーム ID はフォーム URL (https://docs.google.c om/forms/d/e/xxxxxxxxxxxxxxxxxxxxxxxxxxxxxxxxx/) の xxx の箇所である。

## 3-3 データ取得スクリプトの実行によるクイズデータの集約

次に、これまでの情報を含めて、クイズに用いる情報を集約したシートを作成する。付録 1 のスクリプトを実行することにより、任意のシートに以下の情報が自動的に挿入される。1 行 目:各列の表題、A列(question):フォーム上で出題した樹木画像にマウスオーバーした際に表 示される文章、B列(answer):画像に対応する樹木名(正答データ、画像ファイル名から自動 取得)、H列(file\_url):画像ファイル URL を API (Application Programming Interface)形 式に変更したもの。シートの C~F,G 列は自動で挿入されないため、入力する必要がある。C~ F列(fake)は、クイズの誤答となる選択肢である。B列の答えを貼り付けた後、シートの標準機 能である「範囲のランダム化」を用いると簡易的に列を埋めることができる。ただし同一問題 内に同一選択肢が存在すると、付録のスクリプト2を実行した際にエラーが発生するので、同 一行内の B~F 列の値(答えと選択肢)は全て異なるようにする必要がある。また「範囲のラン ダム化」では、クイズ上でスギの画像が表示されている時に、選択肢が「トチノキ」といった ような、あからさまに異なる選択肢になる場合もあるので、問題のレベルに応じて調整が必要 である。G列にはクイズに対するフィードバックを記入する。例えばスギであれば、「針葉樹」 などの樹木に関する情報を記載する。最終的に必要な情報が記載されたシートは図 3,4 のよう になる。このシートの2行目以降の各行が1間に対応する。

|   | A          | В        | С        | D        | E        | F      |
|---|------------|----------|----------|----------|----------|--------|
| 1 | question   | answer = | fake_1 📼 | fake_2 = | fake_3 📼 | fake_4 |
| 2 | この画像の樹種名は? | アセビ      | בבע      | ヤマグルマ    | クサギ      | サワフタギ  |
| 3 | この画像の樹種名は? | トチノキ     | コシアブラ    | ホオノキ     | フカノキ     | アケビ    |

図 3 シート上に必要な情報を記載した状態(A-F列)

| G                                                                                       | Н                               |
|-----------------------------------------------------------------------------------------|---------------------------------|
| feedback =                                                                              | file_url 😨                      |
| 互生で僅かに鋸歯がある葉。常緑落葉樹。<br>毒があるので、馬が食べたときにフラフラした様子から馬が酔<br>う木と書いてアセビと呼ばれるようになった。            | https://drive.google.com/uc?id= |
| 対生で鋸歯がある葉。掌状複葉。落葉広葉樹。<br>トチは「十」「千」と書き、多くの実をつけることからこう呼(<br>昔トチの実は、山間部の冬場の貴重な蛋白源(トチ餅等)になっ | https://drive.google.com/uc?id= |

図4 シート上に必要な情報を記載した状態(G-H列)

## 4. クイズの作成

上記データの準備を行い、クイズデータが集約さ れたシートを用意した状態で、付録 2 のスクリプト を実行すると、ID を指定したフォーム上にクイズが 生成される。シートからランダムに 10 行が選択され ることで、図 5 のような形式で 10 間連続してクイズ が表示される。上部に画像が表示され、その下に正解 と誤答の選択肢がランダムに配置される。任意の選 択肢を選んで、最後に回答を行うことで、採点を行 い、また各問題のフィードバックが表示される。

また付録 2 のスクリプトを実行した後、シートの メニューバーには「スクリプト実行」というメニュー が追加される。「スクリプト実行」からクイズ作成を クリックすることで、クイズの更新を行えるように なる。このスクリプトは ID で指定したフォーム上の クイズを一度すべて消去し、再度クイズを生成する

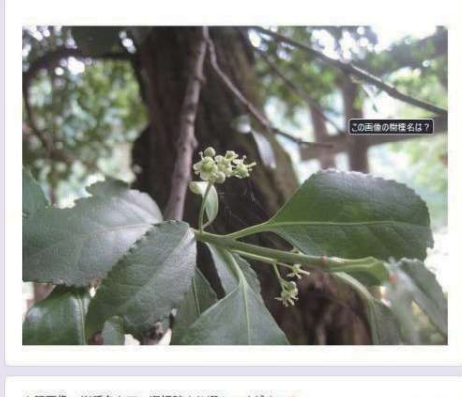

| 1ポイント |
|-------|
|       |
|       |
|       |
|       |
|       |
|       |

図5 クイズ生成後のフォーム画面

ので、同じフォーム URL に異なる問題を表示することができる。

さらに、GAS の機能である「トリガー」を活用することで、スクリプトを自動的に実行し、 クイズを自動更新することが可能である。例えば、ホームページ上にフォーム URL を公開し、 トリガー機能を活用すれば、毎日自動更新されるオリジナルのクイズコンテンツを提供するこ とが可能になる。

## 5. まとめ

当初は樹木のみを想定して画像クイズ生成スクリプトの開発を始めたが、あらゆる生物や景 色の画像等にも対応可能な汎用性の高いスクリプトを開発することができた。さらに、事前に 動画投稿サイトに鳥の鳴き声等をアップロードしておけば、画像のみならず音声や動画のクイ ズにも拡張可能であり、使用の幅も大きく広がる。

今回のスクリプトは私が独学で作成した。スクリプトの作成には、インターネットを通じて 無償公開されている情報が大変役に立った。例えば、問題の選択肢をランダムにする方法や、 ドライブ上の画像をスクリプトにて読み込む方法は、個人のブログで公開されているスクリプ ト例が参考になった。ただし、今回付録として公開したスクリプトは変数の宣言や記述方法に はまだ改善の余地があると考えられる。

本スクリプトは選択式のクイズを生成するものである。今後記述式に対応したメソッドが公 開されれば、上記の改善を行うとともに、より学習を深化させることができると考えられる記 述式クイズに対応したスクリプトも開発したい。

### 6. 謝辞

芦生研究林のデータフォルダに保存されていた画像を拝借し、本スクリプトを開発しました。 芦生研究林に在籍されていた教職員ならびに関係者の皆様にお礼申し上げます。また、本報告 を執筆するにあたり、文章表現等の助言をいただきました松岡講師にお礼申しあげます。

## 7. 参考文献

Google."Google Apps Script の概要".GoogleWorkspace.2024-03-06.https://developers.googl e.com/apps-script/overview?hl=ja,(参照 2024-06-14)

Google."Class DriveApp".GoogleWorkspace.2023-12-01.https://developers.google.com/apps -script/reference/drive/drive-app?hl=ja,(参照 2024-06-14)

Google."Class FormApp".GoogleWorkspace.2023-12-01.https://developers.google.com/appsscript/reference/forms/form-app?hl=ja,(参照 2024-06-14)

Google."Class SpreadsheetApp".GoogleWorkspace.2023-12-01. https://developers.google.c om/apps-script/reference/spreadsheet/spreadsheet-app?hl=ja\_(参照 2024-06-14)

### 8. 付録

```
function getdata() {
```

```
//現在開いているシートを取得(sheet という定数を設定)
const sheet = SpreadsheetApp.getActiveSheet();
```

//フォルダ ID を定数として設定 フォルダ ID はフォルダにより異なる

const folderId = "xxxxxxxxxxxxxxxxxxxxxxxxxxxxxxxxxx;;

//folder という定数を設定 const folder = DriveApp.getFolderById(folderId);

//contents という定数を設定
const contents = folder.getFiles();

```
//スプレッドシート先頭行の配列
 const title =
['question','answer','fake_1','fake_2','fake_3','fake_4','feedback','file_url']
 //先頭行にタイトルを挿入
 for(let i = 0; i < title.length; i++){</pre>
    sheet.getRange(1, 1 + i).setValue(title[i]);
 }
 //file という変数を準備
 var file;
 //ドライブから取得したファイル名とファイル URL を二行目から挿入するために、
row=2 を設定
  var row = 2
 //文字列置換用に B 列にファイル名を挿入し、H 列にファイル URL を挿入する
 while(contents.hasNext()) {
   file = contents.next();
    sheet.getRange(row, 2).setValue(file.getName());
   sheet.getRange(row, 8).setValue(file.getUrl());
   row++;
 }
 //最終行を取得する
 const lastRow = sheet.getLastRow();
 //範囲を取得
 const nameRange = sheet.getRange('B2:B' + lastRow)
 const urlRange = sheet.getRange('H2:H' + lastRow);
 //値を取得
 let nameValues = nameRange.getValues();
 let urlValues = urlRange.getValues();
 //空配列を用意
 let deleteArray = [];
 let replaceArray = [];
 //配列に格納
 for(let i = 0; i < urlValues.length; i++){</pre>
```

```
deleteArray.push(nameValues[i][0]);
   replaceArray.push(urlValues[i][0]);
 }
 //処理後の空配列を準備
 let deletedArray = [];
 let replacedArray = [];
 //ファイル名には.JPG や.jpg といった拡張子が含まれ、正答のテキストに使用できない
ので整形
 for(let i = 0; i < deleteArray.length; i++){</pre>
   deleteArray[i] = deleteArray[i].replace(/.jpg/i ,'');
   deletedArray.push(deleteArray[i]);
 }
 //ファイル URL はフォームで直接読み込めないので、URL の一部を置換
!個人ブログを参考にしています。!
 for(let urlValues of replaceArray){
   let urlIndex = replaceArray.indexOf(urlValues);
   replacedArray[urlIndex] =
urlValues.replace('file/d/','uc?id=').replace('/view?usp=drivesdk','&.jpg');
   //replacedArray[urlIndex] = urlValues.replace('/view?usp=drivesdk','&.jpg');
 }
 //A 列にはマウスオーバーした際に表示される文字列を挿入 B 列に整形済みのファイル
名を挿入 H列に整形済みの URL を挿入
 for(let i = 0; i < lastRow; i++){
   sheet.getRange(i + 2, 1).setValue('この画像の樹木名は?');
   sheet.getRange(i + 2, 2).setValue(deletedArray[i]);
   sheet.getRange(i + 2, 8).setValue(replacedArray[i]);
 }
```

## 付録1 データ取得スクリプト

```
function CreateQuizForm() {
    // スプレッドシートから質問リストを取得
    const sheet = SpreadsheetApp.getActiveSheet();
    //最終列を取得
    const lastColumn = sheet.getLastColumn();
```

```
//最終行を取得
const lastRow = sheet.getLastRow();
//質問、解答、解答の解説、画像 ID を含む範囲を指定
const range = sheet.getRange(2,1,lastRow,lastColumn);
//範囲の値を取得
var data = range.getValues();
//data に各項目を挿入
for (let i = 0; i < data.length - 1; i++) {
  var question = data[i][0]; // 質問
  var answer = data[i][1]; // 解答
  var choice1 = data[i][2]; // 選択 1
  var choice2 = data[i][3]; // 選択 2
  var choice3 = data[i][4]; // 選択 3
  var choice4 = data[i][5]; // 選択 4
  var explanation = data[i][6]; // 各樹木のフィードバック
  var fileUrl = data[i][7]; // 画像化した URL
}
//空の配列を準備
var randInt = [];
//乱数を発生させて、問題をランダム化
for(let i=0;i<10;i++){
  //2 行目から最終行数-1 までの乱数を生成
  let rand = Math.floor( Math.random() * (lastRow - 1)) + 2;
  //同じ問題が出題されないように調整
  if (i == 0){
   i = i;
  }else{
    var check = randInt.includes(rand);
  }
  if (check == false | | i == 0){
    randInt.push(rand);
  } else{
    i = i - 1;
  }
}
```

```
//フォームを設定 xxx にフォーム ID を入力する。ID の前後には''を入れる
 //既設の質問を削除
 var items = form.getItems();
 while (items.length > 0) {
   form.deleteItem(items.pop());
 }
 //フォームをクイズ形式に設定
 form.setIsQuiz(true);
 // 質問を追加
 for (let x = 0; x \le randInt.length - 1; x++) {
   // 画像の取得とフォームへの追加
    var img = UrlFetchApp.fetch(data[randInt[x]][7]);
    form.addImageItem()
        .setHelpText([data[randInt[x]][0]]) // 画像にマウスオーバーした際に表示する
文章
        .setImage(img);
    var choices;
   //選択肢をランダムにするための前処理 選択肢をランダムにしないと、全ての問題で
最初の選択肢が正解になってしまう
    var array=[
    [data[randInt[x]][1],true],
     [data[randInt[x]][2],false],
     [data[randInt[x]][3],false],
    [data[randInt[x]][4],false],
    [data[randInt[x]][5],false]
    1
   //選択肢をランダムにする
    for(let i = array.length - 1; i > 0; i--){
      var r = Math.floor(Math.random() * (i + 1));
      var tmp = array[i];
      array[i] = array[r];
      array[r] = tmp;
    }
```

```
- 43 -
```

```
//ラジオボタン設置
     var item = form.addMultipleChoiceItem();
       item
        .setTitle(data[randInt[x]][0])
       //選択肢の設定
        .setChoices([
        item.createChoice(...array[0]),
       item.createChoice(...array[1]),
       item.createChoice(...array[2]),
       item.createChoice(...array[3]),
       item.createChoice(...array[4]),
       ]);
     //1 問 1 点に設定
     item.setPoints(1);
     //選択強制
     item.setRequired(true);
     //フィードバックの設定(正解不正解に関わらず、同一のフィードバックを返す)
item.setFeedbackForCorrect(FormApp.createFeedback().setText(data[randInt[x]][6]).bui
ld());
item.setFeedbackForIncorrect(FormApp.createFeedback().setText(data[randInt[x]][6]).b
uild());
```

}

付録2 クイズ作成スクリプト